Updated as of October 2024

## **Parents Gateway**

### Quick-start Guide for Absence Notification in PG app

Copyright © Ministry of Education, Singapore.

Ann store

Game Carl

Parents Gatemari

Aures Store

### CONTENTS

pg

- 1. Submit reason for absence after receiving absence notification from school
- 2. Received school's request to follow-up on submission
- 3. Self-service link to submit child's absence
- 4. School edits parent's submission (no action needed from parent)
- 5. Withdrawal of submitted absence from service tab
- 6. Withdrawal of submitted absence from teacher's follow-up post
- 7. Expiry date for editing and/or withdrawing absence submission
- 8. Deletion of all submitted absences in the current year

### **Using PG Absence Notification**

| Parent is onboard PG | Schools turned on<br>Absence Notification | Remarks                                                                                                    |
|----------------------|-------------------------------------------|----------------------------------------------------------------------------------------------------|
| Yes                  | Yes                                       | <ul> <li>Parent <u>will be notified</u> of student's absence via PG. (slide 4)</li> <li>Parent <u>can submit reasons</u> and documents via PG. (slide 8)</li> </ul>        |
| Yes                  | No                                        | <ul> <li>Parent <u>can submit reasons</u> and documents via PG.<br/>(slide 8)</li> </ul>                                                                                   |
| No                   | Yes                                       | <ul> <li>Parent (Primary Contact) will be notified of student's absence via SMS (status quo).</li> <li>Parent <u>will not</u> be able to submit reasons via PG.</li> </ul> |
| No                   | No                                        | <ul> <li>Parent <u>will not</u> be able to submit reasons via PG.</li> </ul>                                                                                               |

# Submit reason for absence after receiving absence notification from school

Parents will only receive the notification if the school has turned on the notification service.

### Submit child's reason for absence after receiving notification (1/3)

PARENTS GATEWAY
 now
 Absent from school on 12 Jun
 You may submit the reason for absence on PG.

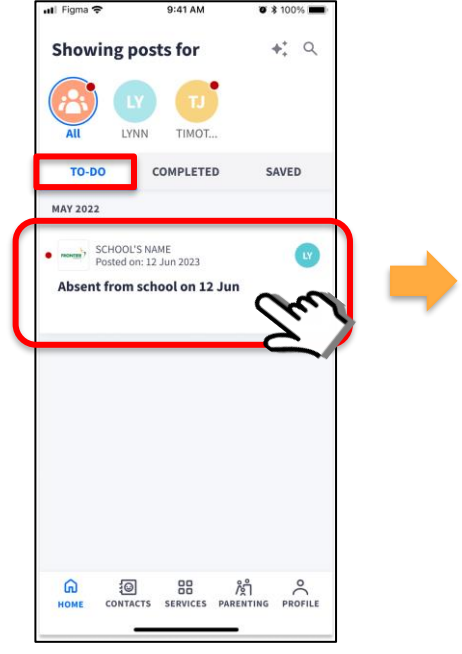

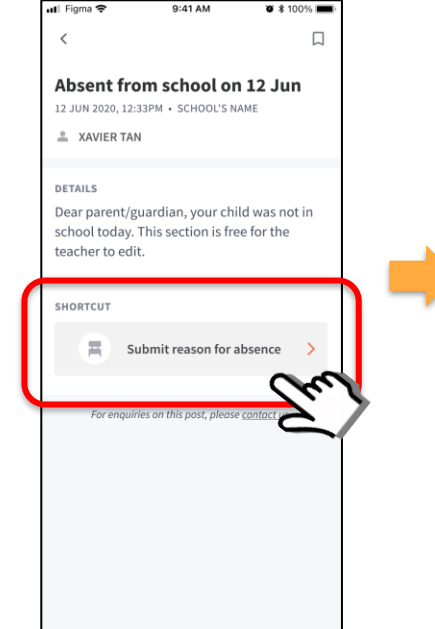

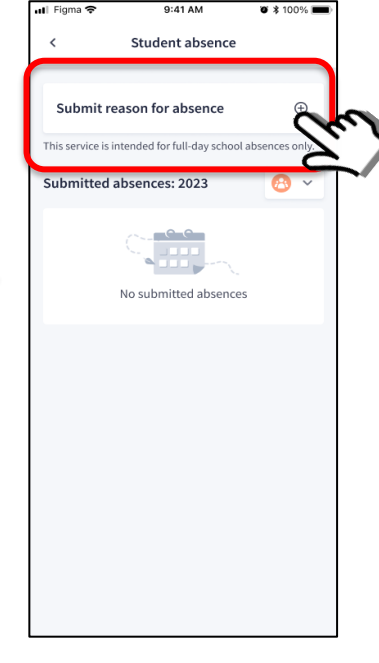

- Parents will receive notification from school. Click on notification to go to PG app
- Click on the absence notification under "TO-DO" tab

 Click on "Submit reason for absence" in the details page. 4. Click on the "+" to add submission

### Submit child's reason for absence after receiving notification (2/3)

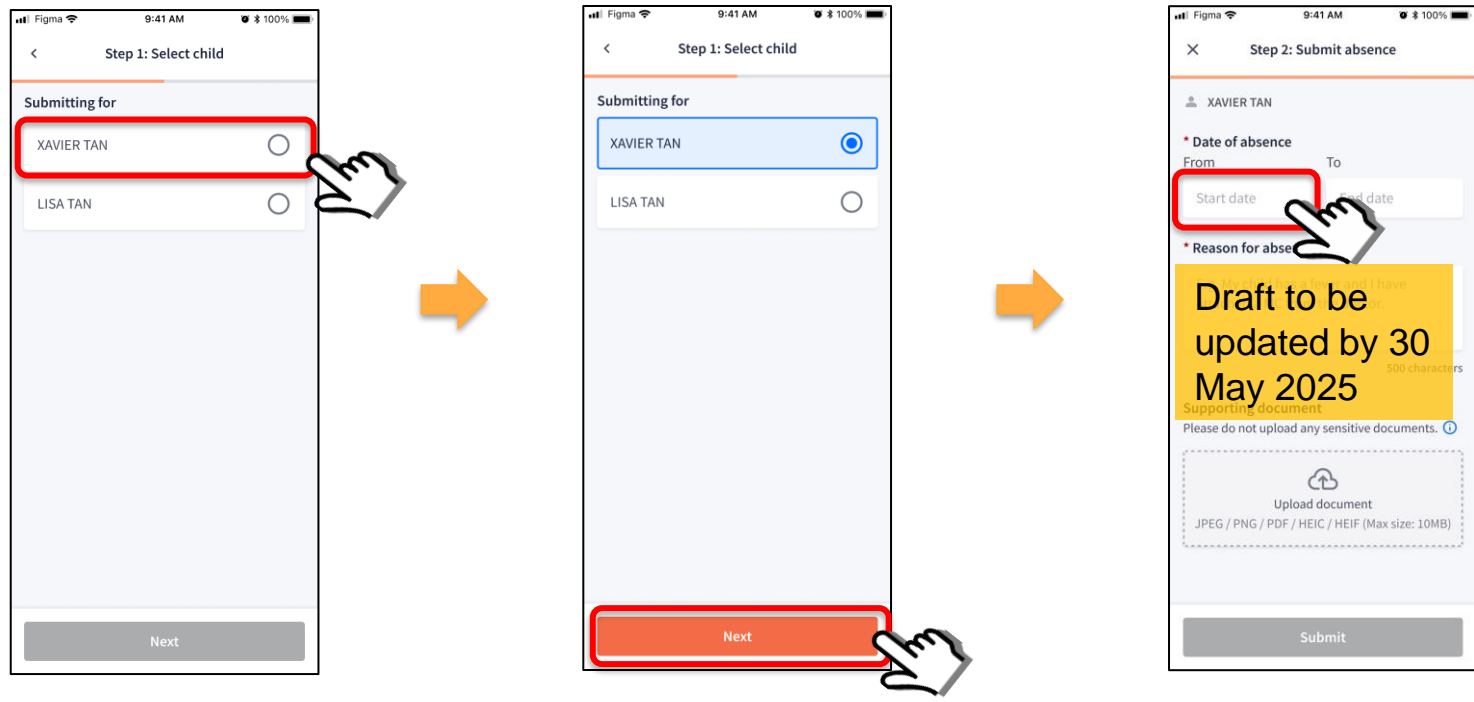

5. Select the child you are submitting the reason for.

6. Click on "Next" to input absence details.

7. Click on box to activate calendar for selection of date.

### Submit child's reason for absence after receiving notification (3/3)

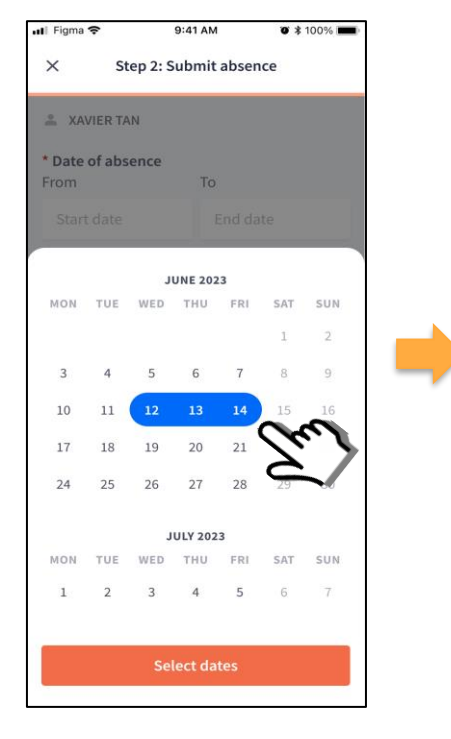

8. Select the date(s) of absence.

- 📶 Figma 🗢 9:41 AM Ø \$ 100% mm Draft design X to be updated by 30 May Fro 2025 Reason for absence Sick (with medical certificate) 0 Other reasons \* Please specify E.g. My child has a piano exam. 500 characters left Supporting document Please do not upload any sensitive documents. Submit
  - 9. Select reason for absence.

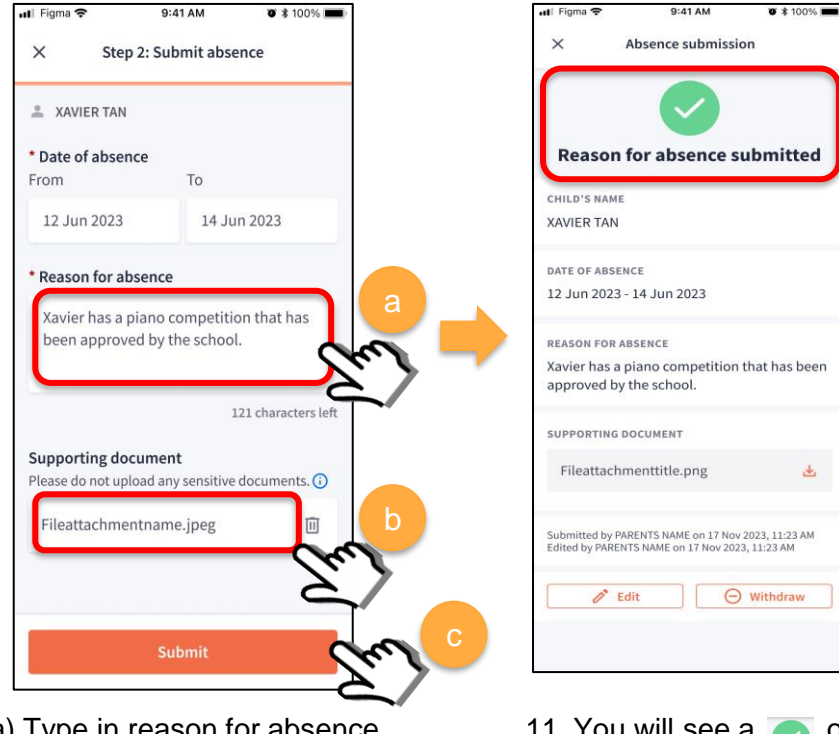

10. a) Type in reason for absence.
b) Upload medical certificate/ relevant documents<sup>1</sup>.
c) Click on "Submit". 11. You will see a once your submission is successful.

<sup>1</sup> Do not upload documents that are sensitive in nature (detailed medical records, court documents, etc.)

## Received school's request to follow-up on submission

### Teacher's request to follow-up on child's absence (1/2)

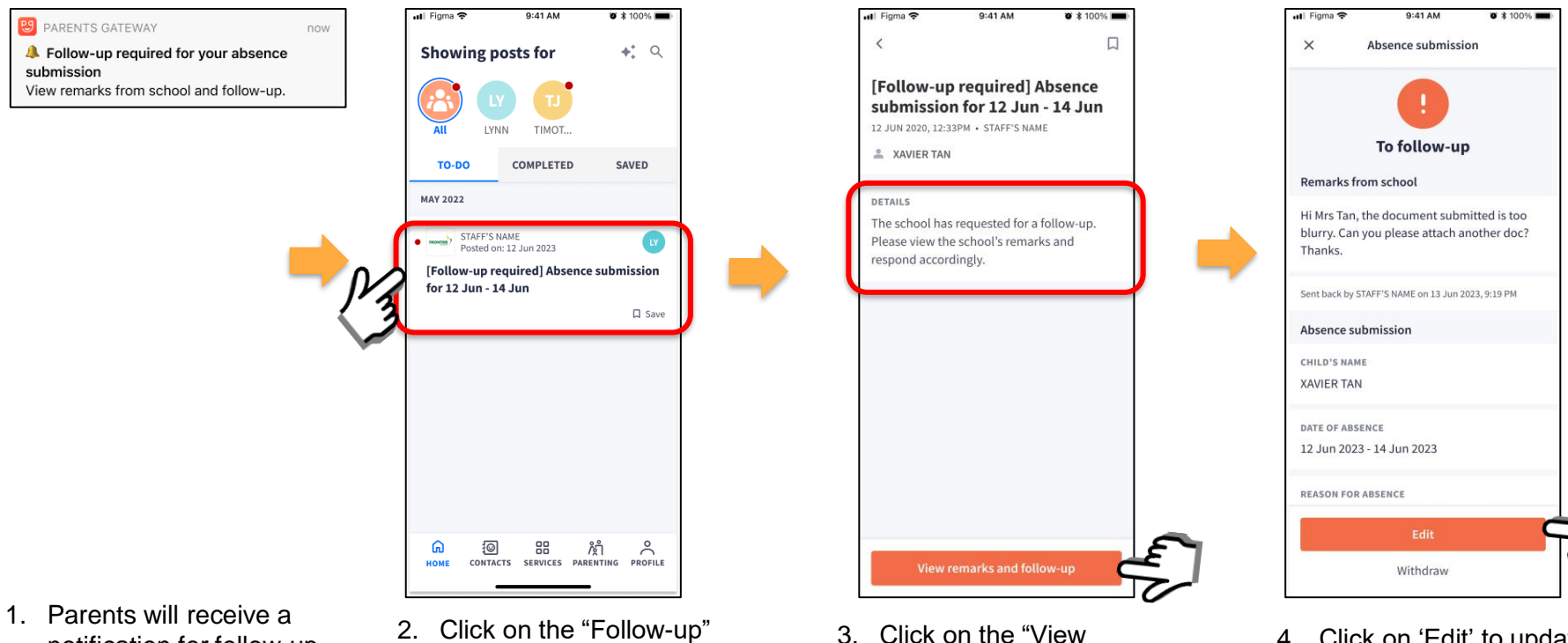

remarks and follow-up" tab

- Parents will receive a notification for follow-up. Click on notification to access PG.
- Click on the "Follow-up" notification under "TO-DO" tab

4. Click on 'Edit' to update required changes

### Teacher's request to follow-up on child's absence (2/2)

| 📲 Figma 🕿 9:41 AM 🖉 🐮 100% 🚥 🖗                | •11 Figma 🗢 9:41 AM 🛛 🛪 100% 💻                                                                        |
|-----------------------------------------------|----------------------------------------------------------------------------------------------------|
| × Draft design                                | × Absence submission                                                                                  |
| to be updated                                 |                                                                                                    |
| by 30 May                                     |                                                                                                    |
|                                               | Reason for absence submitted                                                                          |
|                                               | CHILD'S NAME                                                                                          |
| 12 Juli 2023                                  | XAVIER TAN                                                                                            |
| * Reason for absence                          | DATE OF ABSENCE                                                                                       |
| Sick (with medical certificate)               | 12 Jun 2023 - 14 Jun 2023                                                                             |
|                                               | REASON FOR ABSENCE                                                                                    |
| Other reasons 💿                               | Xavier has a piano competition that has been                                                          |
|                                               | approved by the school.                                                                               |
| Please specify                                | SUPPORTING DOCUMENT                                                                                   |
| E.g. My child has a piano exam.               | Fileattachmenttitle.png 📩                                                                             |
| 500 characters le                             |                                                                                                    |
| Supporting document                           | Submitted by PARENTS NAME on 17 Nov 2023, 11:23 AM<br>Edited by PARENTS NAME on 17 Nov 2023, 11:23 AM |
| Prease do not uproad any sensitive documents. |                                                                                                    |
|                                               | Edit Withdraw                                                                                         |
| Submit Crim                                   |                                                                                                    |
|                                               |                                                                                                    |
| 5. Update the necessary                       |                                                                                                    |
| fields <sup>1</sup> and click on              | odite ere successful                                                                                  |
| "Submit edits"                                | euns are successful.                                                                                  |

<sup>1</sup> Do not upload documents that are sensitive in nature (detailed medical records, court documents, etc.)

## Self-service link to submit child's absence

### Parent to submit absence without prompt from school (1/2)

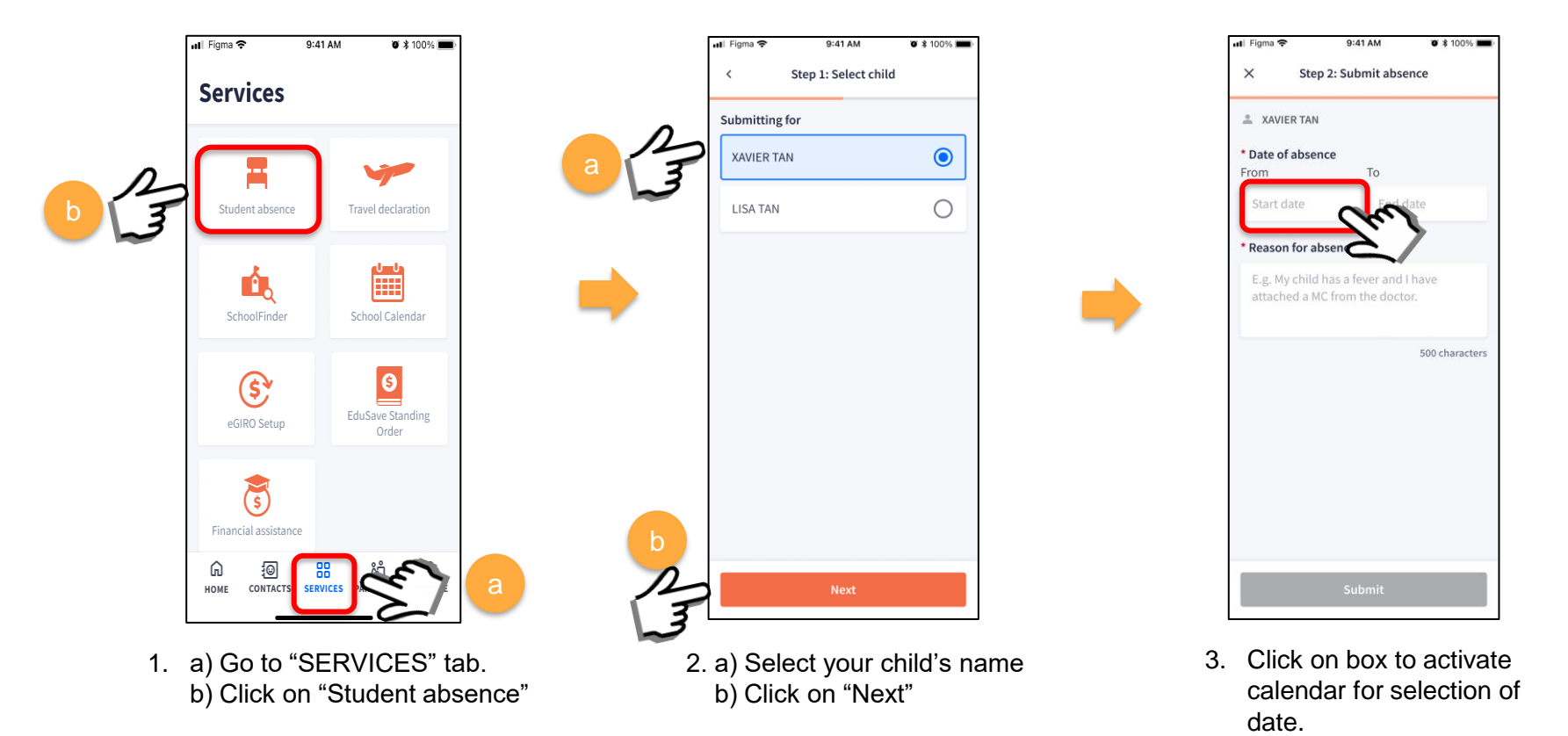

### Submit child's reason for absence after receiving notification (3/3)

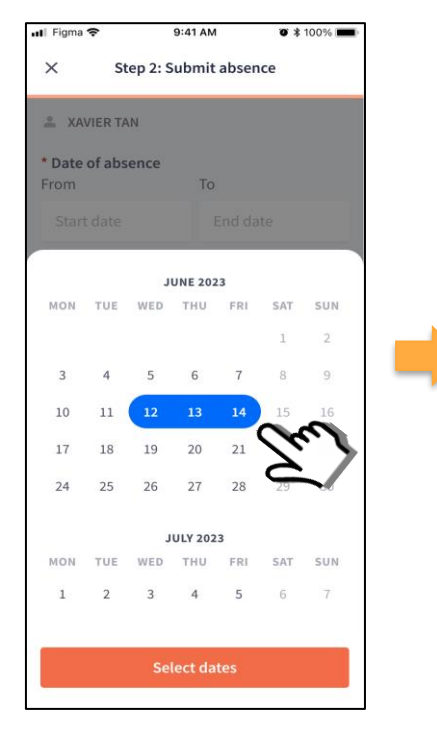

4. Select the date(s) of absence.

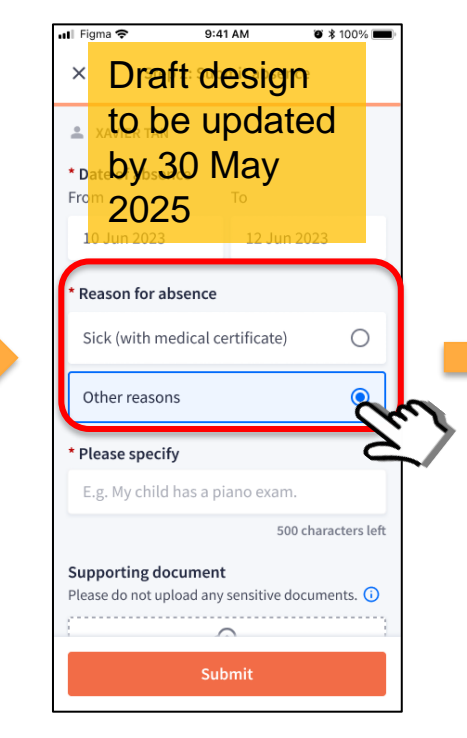

Select reason for absence.

- ul Figma 🗢 9:41 AM 0 \$ 100% 📶 Figma 穼 9:41 AM O \$ 100% 🔳 × Absence submission X Step 2: Submit absence XAVIER TAN **Reason for absence submitted** \* Date of absence To From CHILD'S NAME 12 Jun 2023 14 Jun 2023 XAVIER TAN DATE OF ABSENCE \* Reason for absence 12 Jun 2023 - 14 Jun 2023 Xavier has a piano competition that has been approved by the school. REASON FOR ABSENCE Xavier has a piano competition that has been approved by the school. 121 characters left SUPPORTING DOCUMENT Supporting document Fileattachmenttitle.png Please do not upload any sensitive documents. () Fileattachmentname.jpeg Submitted by PARENTS NAME on 17 Nov 2023, 11:23 AM Edited by PARENTS NAME on 17 Nov 2023, 11:23 AM / Edit Withdraw Submit
- 6. a) Type in reason for absence. b) Upload medical certificate/ relevant documents<sup>1</sup> c) Click on "Submit".

7. You will see a 🧑 once your submission is successful.

1

<sup>1</sup> Do not upload documents that are sensitive in nature (detailed medical records, court documents, etc.)

### School edits parent's submission (no action required from parent)

### Teacher edited parent's submission and no further action required from parent

**PARENTS GATEWAY** The school has edited your absence submission No action is required from you.

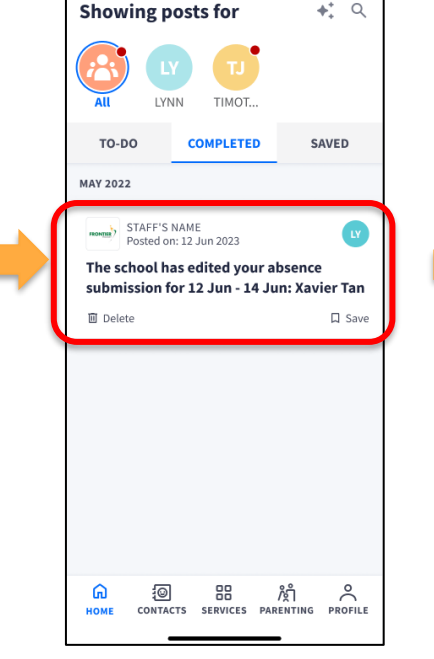

9:41 AM

🛯 Fiqma 🗢

Ø 🔰 100% 🔳

- 1. Parents will receive a notification to inform them that school had edited their submission. Click on notification to access PG.
- 2. You will receive a notification of edit by the school

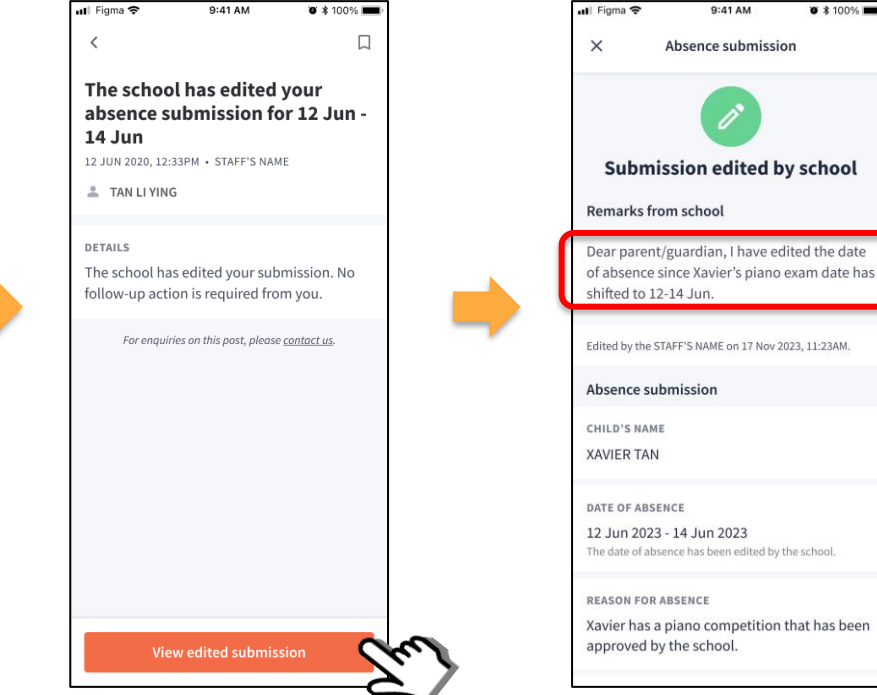

3 Click on "View edited Submission" to check on edits made by school.

4. Parent will be able to view remarks/ reason for edits under "Remarks from school" No further action is required by the parent.

Ø \$ 100% ■

## Withdrawal of submitted absence from service tab

### Withdrawal of submitted absence (1/2)

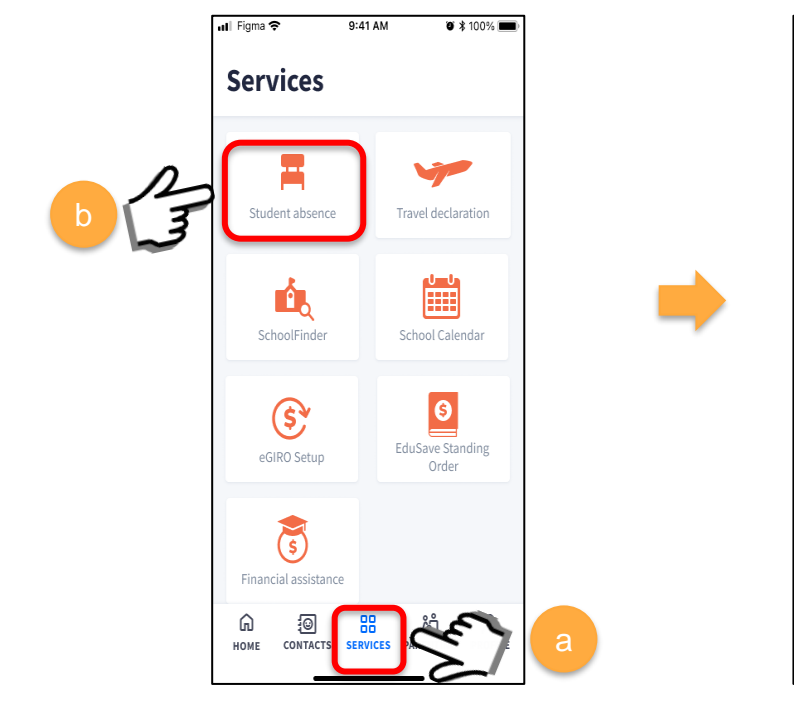

a) Go to "SERVICES" tab.
 b) Click on "Student absence"

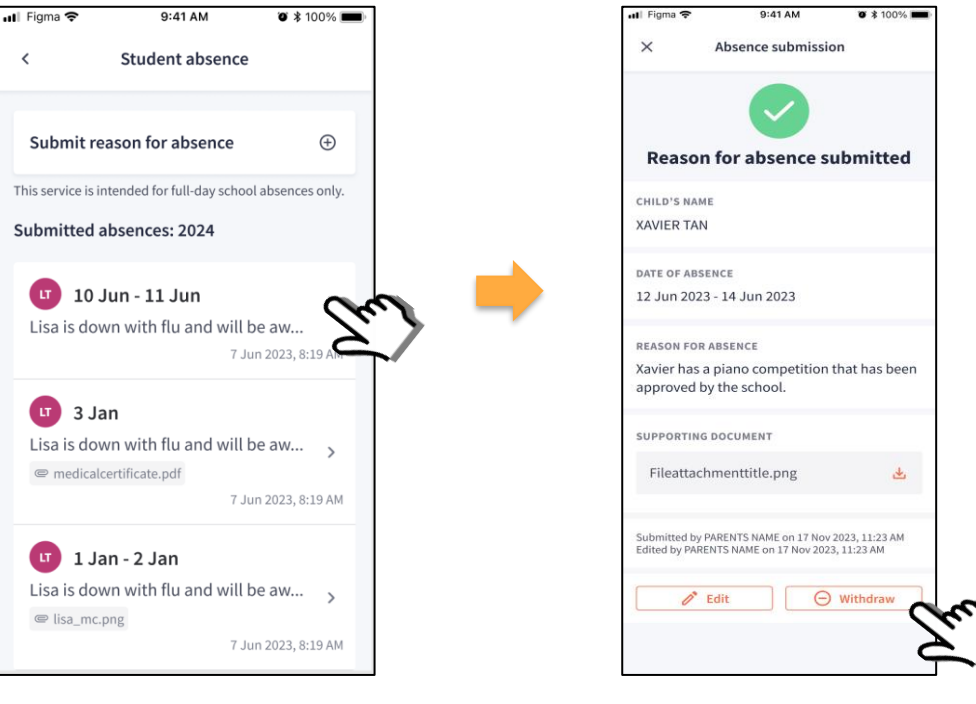

2. Select the submission that you would like to withdraw.

3. Click on the withdraw button.

### Withdrawal of submitted absence (2/2)

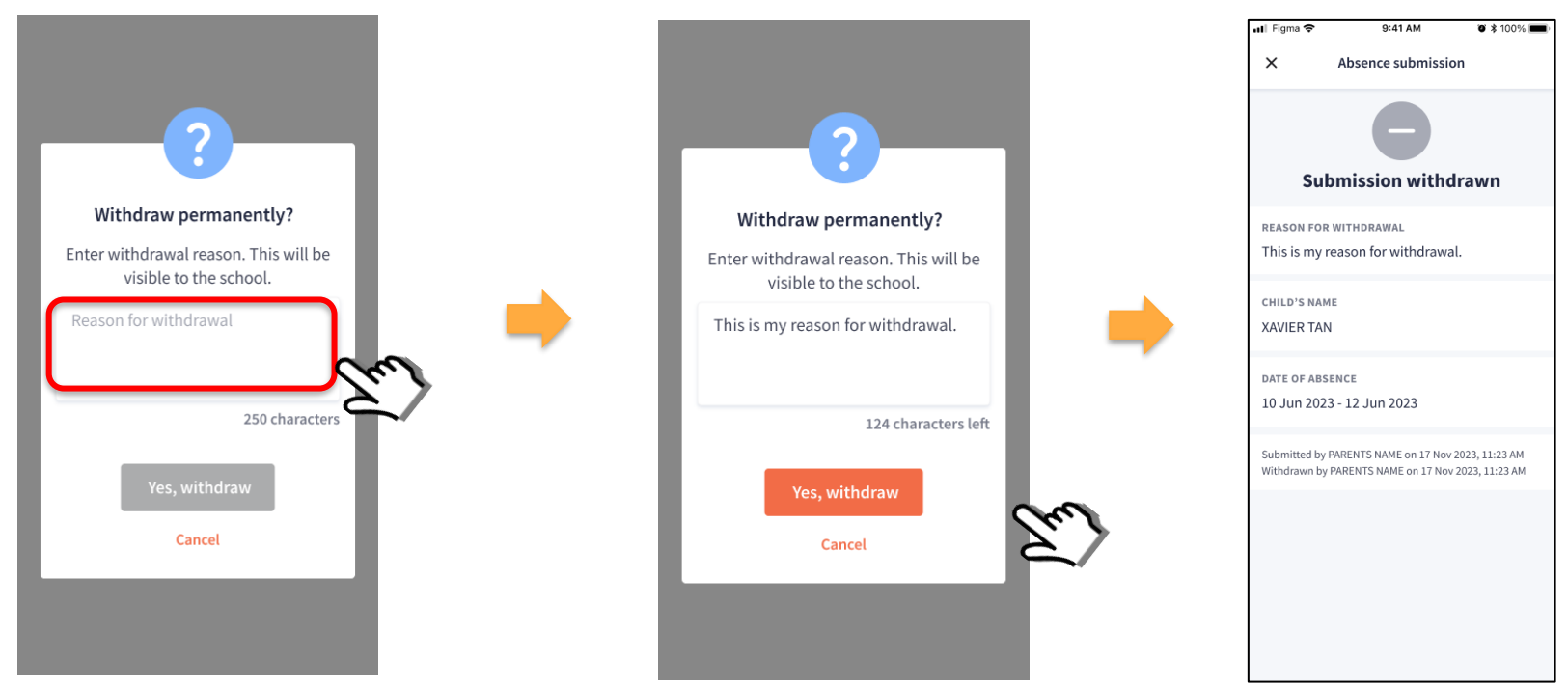

5. Click on "Yes, withdraw".

6. Confirmation page to show submission withdrawn successfully. Teachers will be informed of the withdrawal, and they will no longer be able to see the reason submitted previously.

4. A pop-up screen will appear. Type reason for withdrawal.

### Withdrawal of submitted absence from teacher's follow-up post

### Withdrawal of submitted absence

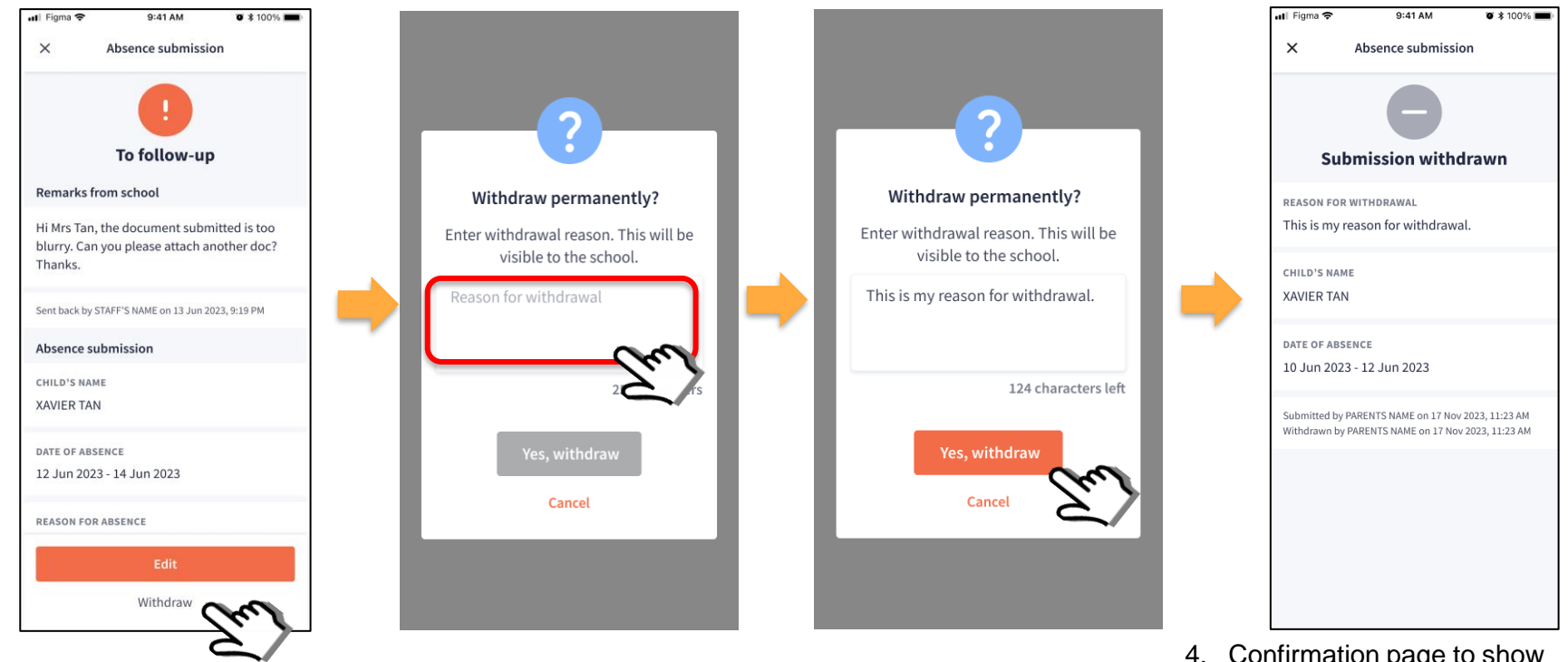

- 1. Select withdrawal in the details page.
- Copyright © Ministry of Education, Singapore.
- 2. A pop-up screen will appear. Type reason for withdrawal.
- 3. Click on "Yes, withdraw".
- Confirmation page to show submission withdrawn successfully. Teachers will be informed of the withdrawal, and they will no longer be able to see the reason or file submitted previously.

## Expiry date for editing and/or withdrawing absence submission

### **Expiry Date for Editing and/or Withdrawing Absence Submission**

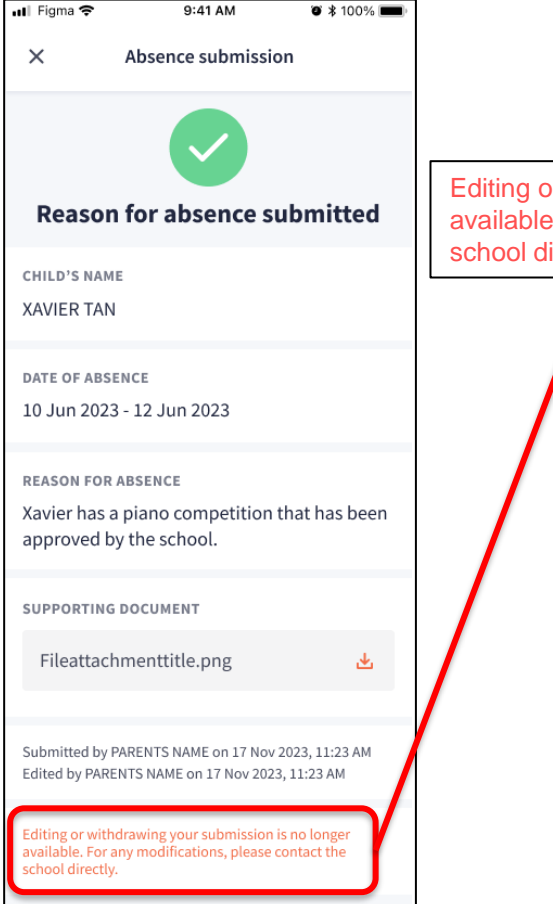

Editing or withdrawing your submission is no longer available. For any modification, please contact the school directly. Parent will only be able to edit/withdraw absence submission within 2 weeks of submission OR within 2 weeks after absence date, whichever is later.

#### Example 1:

Parent submit MC on 12 Jan for absence on 12 Jan – Edit or withdrawal is permitted until 26 **Jan** 

#### Example 2:

Parent submit absence on 12 Jan for 12 Sep, edit or withdrawal is permitted until 26 **Sep** 

#### Example 3:

Parent submit absence on 15 Jan for 12 Jan, edit or withdrawal is permitted until 29 Jan

#### Note:

If teacher requests for a follow-up, there will be **no expiry** date for parents to send back and edit or withdraw.

### Deletion of all submitted absences in the current year

## All submitted absences created in the current year will be deleted on and after 16 Dec

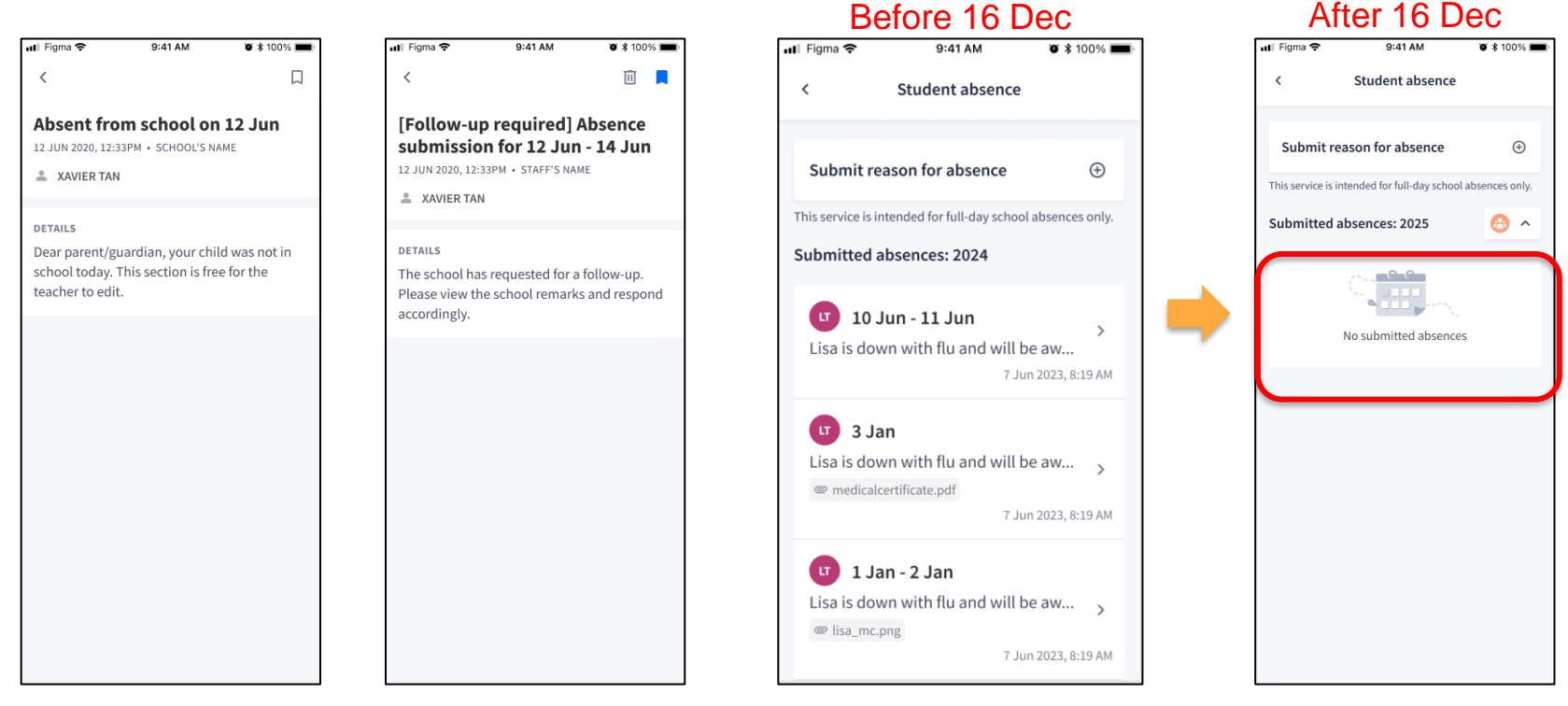

1. Parents will not be able to see any button in the absence notification posts

2. Under the student absence tab, parents and teachers will no longer see the submissions submitted in the current year.

### **Thank You**